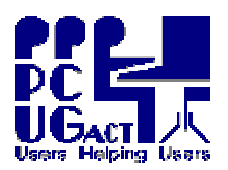

| <sup>2</sup> <u>ADDING A VIRTUAL MACHINE TO THE MS VIRTUAL PC CONSOLE</u><br>following deployment of an additional Virtual Machine                                                                                                    |                                                                                                    |  |
|----------------------------------------------------------------------------------------------------|----------------------------------------------------------------------------------------------------|--|
| MS Virtual PC                                                                                                    | On the desktop, double click the MS Virtual PC icon                                                                                                   |  |
| Virtual PC Console         File       Action         Help         Vista Utimate         Not running         XP SP3 and Office 2003 SP3         Not running         Start         XP SP3 Base         Not running         XP SP3 Base         Not running                                                                                                    | In the Virtual PC Console window<br>click New                                                                                                    |  |
| New Virtual Machine Wizard  Welcome to the New Virtual Machine Wizard  This ward helps you create and configure a new virtual machine and an exacting virtualmachine to the Virtual PC machine and an exacting virtualmachine to the Virtual PC The virtual machine configuration is stored in a Junc Ste. To continue, did Next.  Use State State State State  (Section State State | In the Welcome to the New Virtual Machine<br>Wizard dialog box<br>click                                                                               |  |
| New Virtual Machine Wiscard         Options       Image: Second second secon                                                                   | In the Options dialog box<br>click in the button Add an existing virtual machine<br>and then click Next >                                             |  |
| New Virtual Machine Witzard         Existing Virtual Machine Name and Location         You can add a .vmc file from this computer or endow computer to the Virtual PC         Specify the .vmc file you want to add to the Virtual PC Console.         Name and jocatore:         Beck         Exercel                                                                                                    | In the Existing Virtual Machine Name and<br>Location dialog box<br>click Browse<br>The browser will default to the folder<br>E:\PCUG Virtual Machines |  |

|                                                                                                    | TRAINING                           | DOCUMENT Page 2 of 3                            |
|----------------------------------------------------------------------------------------------------|------------------------------------|-------------------------------------------------|
|                                                                                                    | Title:                             | Adding and Removing Virtual Machines            |
|                                                                                                    | Author:                            | Ben Cauchi                                      |
| USACT //                                                                                                    | Revision Da                        | ate: 01 May 2009                                |
|                                                                                                    |                                    | •                                               |
| Existing Virtual Machine Name and Location                                                                                                    | 2 🔀                                | Select the new VM and then                      |
| Look yr. 🕐 PCUG Virsal Machines 🖉 🐼 🕈                                                                                                    | t* Ⅲ•                              |                                                 |
| We Wate Uterata, vice                                                                                                    |                                    | 0000                                            |
| Potent Budgeteet and Contents                                                                                                    |                                    | click                                           |
|                                                                                                    |                                    |                                                 |
| Lascos                                                                                                    |                                    |                                                 |
| Ma Decumenta                                                                                                    |                                    |                                                 |
| -                                                                                                    |                                    |                                                 |
| My Computer                                                                                                    |                                    |                                                 |
| Elsanar 102 SP3 Raw Bool yro                                                                                                    | M Des                              |                                                 |
| Ny Nervola: Files of game (Second Society Comp)                                                                                                    | Canal                              |                                                 |
| New Virtual Machine Wizard                                                                                                    |                                    | The name and location of the new VM will        |
| Existing Virtual Machine Name and Location                                                                                                    | E                                  | The nume and rocation of the new vivi win       |
| You can add a Jime file from this computer or another computer to the<br>Console                                                                                                    | a Virtual PC                       | be populated in the Name and Location field     |
| Specify the .vmc file you want to add to the Virtual PC Console.                                                                                                    |                                    | be populated in the Ivanie and Elocation field. |
| Name and positor:                                                                                                    | 1                                  | (                                               |
| THE REPORT AND CARD AND AND AND AND AND AND AND AND AND AN                                                                                                    | afonaciii                          | Click <u>Next</u> >                             |
|                                                                                                    |                                    |                                                 |
|                                                                                                    |                                    |                                                 |
|                                                                                                    |                                    |                                                 |
|                                                                                                    |                                    |                                                 |
|                                                                                                    |                                    |                                                 |
| < Book New                                                                                                    | Cance                              |                                                 |
| New Virtual Machine Wizard                                                                                                    |                                    | When the dialog box "Completing the New         |
| Completing the New Virte                                                                                                    | al Machine                         | Virtual Machine Wizard" appears                 |
| You have successfully completed the New                                                                                                    | Virtual Nachina                    |                                                 |
| Witseld and have added an existing virtue<br>XP SP3 Base Exod                                                                                                    | i machine named:                   | Finish                                          |
|                                                                                                    |                                    | click                                           |
|                                                                                                    |                                    |                                                 |
|                                                                                                    |                                    |                                                 |
| When I click Finish, open Settings     To done the uptant, drik Sciente                                                                                                    |                                    |                                                 |
|                                                                                                    |                                    |                                                 |
|                                                                                                    |                                    |                                                 |
| ( Back From                                                                                                    | Denced                             |                                                 |
| Settings for 35-34 ( Sen and                                                                                                    |                                    | Charle the details in the Cetting in the        |
| Setting Curvent value Ave Hard Dirk :                                                                                                    |                                    | Check the details in the Settings window and    |
| Fishers XP SP3Bace Excel     Gipne     S12 No                                                                                                    |                                    | adjust as necessary for:                        |
| Applications     Application     Application     Applicat      | mes/JP SP3 Bree Excel. He          | VIKTUAL HARD DISK                               |
| Generation Devices Devices (Control of Control of Contr | dgavas                             | If necessary browse to locate it                |
| Proce 264 Autoritettet     To preate a new virtual dak     Son. None                                                                                                    | ar add an aclading are,<br>s, then | MEMORY                                          |
| 9 UM2 FOR AND                                                                                                    |                                    | Dafult setting is 1000Mb                        |
| Sound Bruted     Budded     Budded     Budded     Budded                                                                                                    | ne's startup del -                 | SHARED FOLDERS                                  |
| Plevel     Po zonter integration     Shared Rotters     Notionaliter                                                                                                    |                                    | Should show the                                 |
| g Dipley Defail:<br>Core Show rectage                                                                                                    |                                    | Z:\HOST SHARED FOLDERS                          |
|                                                                                                    | OK Carce                           |                                                 |
|                                                                                                    |                                    | then Click                                      |

You can now START the new Virtual Machine from the MS Virtual PC Console.

The tasks of Adding or Removing VMs must be carried out on each PC

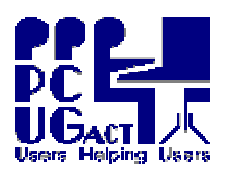

Г

| <sup>2</sup> Removing a Virtual Machine from the MS Virtual PC Console                                                                                                    |                                                                                                    |  |
|----------------------------------------------------------------------------------------------------|----------------------------------------------------------------------------------------------------|--|
| when it is no longer required                                                                                                    |                                                                                                    |  |
| Virtual PC         Image: Second and the second and the second and th | If a Virtual Machine is listed in the Console<br>but the files have been Physically Deleted or<br>accidentally moved or corrupted, this error<br>message will appear when the Console is<br>next used. As it does not specify the missing<br>VMs, you could Remove the wrong ones.<br>Play it safe Always select |  |
| Solution       Virtual PC Console         File       Action         Help       New         Vista Utimate       New         Not running       Settings         XP SP3 and Office 2003 SP3       Remove         Not running       Start         XP SP3 Base       Not running                                                                                                    | The Virtual Machine must be Removed from<br>the Console <u>on each PC</u> while the files are<br>still physically in the folder E:\PCUG Virtual<br>Machines.<br>Students could easily carry out this activity.<br>In the Virtual PC Console window<br>click Remove                                               |  |
| Virtual PC         You have chosen to remove "VM04 WinxPand" from the virtual PC Console. Removing items from this list with not delete the sum or whet files from your physical computer.         Do you want to remove this virtual wachine from the virtual PC Console?         Yes:       No         Virtual PC Console       Image: Console?         File       Action       Help         XP SP3 and Office 2003 SP3       New         Not running       Settings         XP SP3 Base       Remove         Not running       Start                                                                                                    | A dialog box warns that<br>removing a VM from the Console will not<br>delete the files from the physical computer<br>To confirm you want the VM removed from<br>the Console click Yes<br>The selected VM is removed from the<br>Console list and it can no longer be started                                     |  |
| Image: Section Section       Image: Section Section         Image: Section Section       Image: Section Section         Image: Section Secti                                                                                                    | <ul> <li><b>PHYSICALLY DELETE</b> the VM files from the folder E:\PCUG Virtual Machines.</li> <li>Delete both the .VMC and the .VHD files.</li> <li><b>CARE! Do not delete any other files.</b></li> <li>VMs which are unknown or unused will be deleted when a periodical Refresh is run.</li> </ul>            |  |